# Exercise 1

#### Container Service

Video link : <u>https://youtu.be/yfTfEKJtxbA</u>

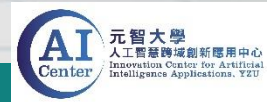

### Container Service – uploading files and data

- Please download the zip file. Download link : <u>https://reurl.cc/V54QeA</u>
- Unzip the file and upload the folder to the server with FTP tool. (Upload and put MNIST folder in /workdir directory.)
- The files in Mnist folder :
  - Pytorch\_Mnist.py
  - Tensorflow\_Mnist.py
  - TFKeras\_Mnist.ipynb
  - MNIST\_data (folder)

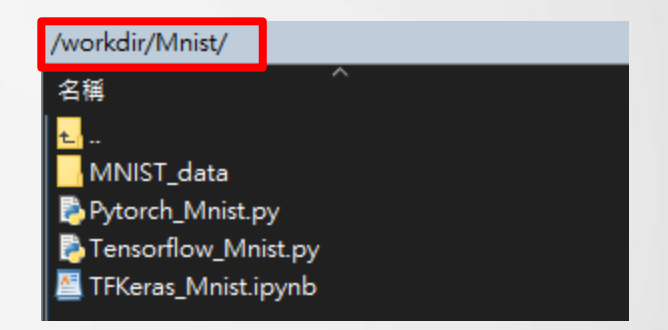

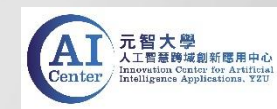

1. Create Container Site and select Tensorflow2.0 image.

| Create Container Site                  |        |
|----------------------------------------|--------|
| Solution*<br>Tensorflow2_20.08-tf2-py3 | •      |
|                                        | Cancel |
|                                        |        |

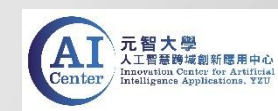

2. The setup of creating Container Site

(1) Please enter the information.

(2) Submit to complete the setup.

| Description | e.g. Keras Mnist Training                                        | 3 Overview                        |                                                                             |
|-------------|------------------------------------------------------------------|-----------------------------------|-----------------------------------------------------------------------------|
| Password    | must contain at least one letter                                 | Basic Info<br>Name<br>Description | duncanwang-1633311488986                                                    |
| Image       | harbor.gemini.com:30003/tensorflow/tensorflow2:20.08<br>-tf2-py3 | default<br>password               | password                                                                    |
| Flavor      | 4CPU_30GRAM_1GPU (CPU: 4 Core, Memory: 30000 MB, GPU: 1 Core)    | Image<br>Flavor                   | tt2-py3<br>4CPU_30GRAM_0GPU (CPU: 4 Core, Memory: 30000<br>MB, GPU: 0 Core) |

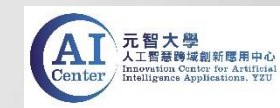

3. Switch to Service Info and click on the web link.

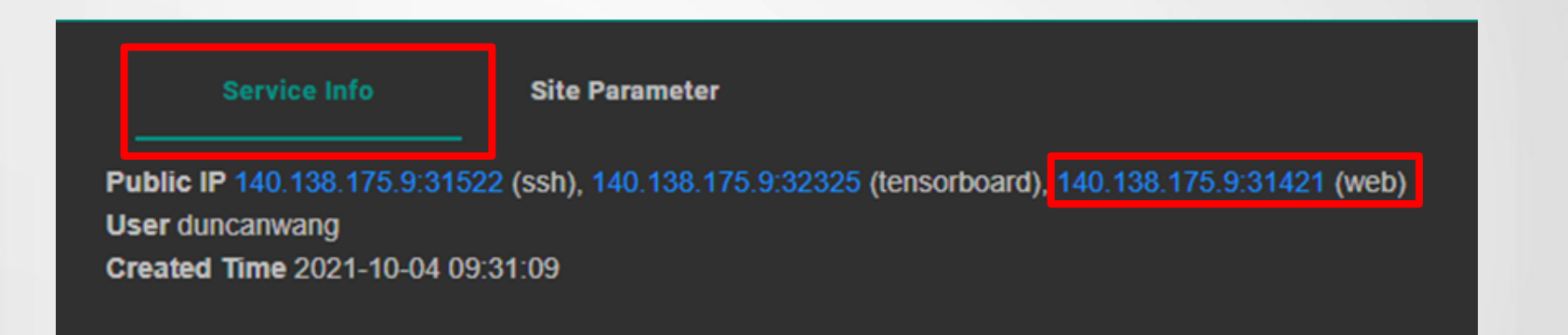

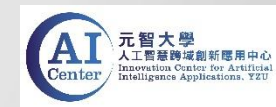

4. Enter the password to access Jupyter Notebook.

5. Click on the "username" folder and then enter into /workdir directory.

| 0 - 1           |         | □ 0 - I duncanwang / workdir / Mnist |
|-----------------|---------|--------------------------------------|
| docker-examples |         |                                      |
|                 | <b></b> | MNIST_data                           |
|                 |         | Pytorch_Mnist.py                     |
| rvidia-examples |         | Ensorflow_Mnist.py                   |
| README.md       |         | FKeras Mnist.ipvnb                   |
|                 |         |                                      |

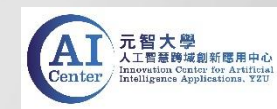

6. Click on "TFKeras\_Mnist.ipynb" to open the file and then run the code.

In [1]: #import tensorflow import tensorflow as tf In [2]: mnist = tf.keras.datasets.mnist (x train, y train), (x test, y test) = mnist.load data() x train. x test = x train / 255.0. x test / 255.0 print(len(x train)) print(x train[0].shape) Downloading data from https://storage.googleapis.com/tensorflow/tf-keras-datasets/mnist.npz 11493376/11490434 [-----] - 0s 0us/step 60000 (28, 28)In [6]: model = tf.keras.models.Sequential([ tf.keras.layers.Flatten(input shape=(28, 28)), tf.keras.layers.Dense(128, activation='relu'), tf.keras.layers.Dropout(0.2), tf.keras.lavers.Dense(10, activation='softmax') 1) # model每層定義好後需要經過compile model.compile(optimizer='adam', loss='sparse categorical crossentropy', metrics=['accuracy']) model.summarv() Model: "sequential 2" Layer (type) Output Shape Param # flatten 2 (Flatten) (None, 784) ø dense 4 (Dense) (None, 128) 100480

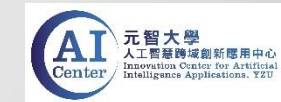

Two ways to run code in terminal (command line):

- Use SSH to connect to the container.
- Use terminal in Jupyter Notebook.

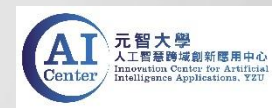

• Use SSH to connect to the container.

1. Create Container Site and select Tensorflow1.0 image.

| Create Container Site              |          |
|------------------------------------|----------|
| Solution *<br>Tensorflow_19.10-py3 | <b>•</b> |
|                                    | Cancel   |
|                                    |          |

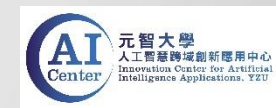

• Use SSH to connect to the container.

#### 2. The setup of creating Container Site

(1) Please enter the information.

| Description | e.g. Mnist Training                                           |
|-------------|---------------------------------------------------------------|
| Password    | must contain at least one letter                              |
| Image       | harbor.gemini.com:30003/tensorflow/tensorflow:19.<br>10-py3   |
| Flavor      | 4CPU_30GRAM_1GPU (CPU: 4 Core, Memory: 30000 MB, GPU: 1 Core) |

(2) Submit to complete the setup.

| Overview    |                                                      |
|-------------|------------------------------------------------------|
|             |                                                      |
| Name        | duncanwang-1633313030006                             |
| Description |                                                      |
|             |                                                      |
| password    | password                                             |
|             | harbor.gemini.com:30003/tensorflow/tensorflow:19.10- |
| Image       | руЗ                                                  |
|             | 4CPU_30GRAM_1GPU (CPU: 4 Core, Memory: 30000         |
| Flavor      | MB, GPU: 1 Core)                                     |

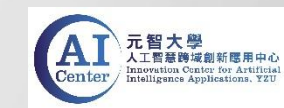

- Use SSH to connect to the container.
- 3. Switch to Service Info and the IP and port number for SSH connection can be seen.

| Service Info                                                                 | Site Parameter                                        |                   |                          |
|------------------------------------------------------------------------------|-------------------------------------------------------|-------------------|--------------------------|
| Public IP 140.138.175.9:313<br>User duncanwang<br>Created Time 2021-10-04 13 | 36 (tensorboarc <mark>), 140.138.17</mark><br>3:17:44 | 75.9:32101 (ssh), | 40.138.175.9:32601 (web) |

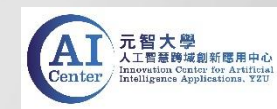

• Use SSH to connect to the container.

#### 4. SSH tools - Enter IP and port number for connection.

| - | 建立新連線只要打入主機並選好通訊協定即可                                    |
|---|---------------------------------------------------------|
|   | 主機名稱或 IP 位址(N) Port<br>140.138.175.9 √ 32101            |
|   | ○ Telnet (BBS)                                          |
|   | 使用界面<br>☑ 選單列(M) □ PuTTY模式 □ English UI                 |
| 2 | PieTTY Information<br>無符合的連線記錄,將直接連線到:<br>140.138.175.9 |

連線(O)

取消(C

關於(A)

(PieTTY)

(SSH Client command used on MacOS or Linux)

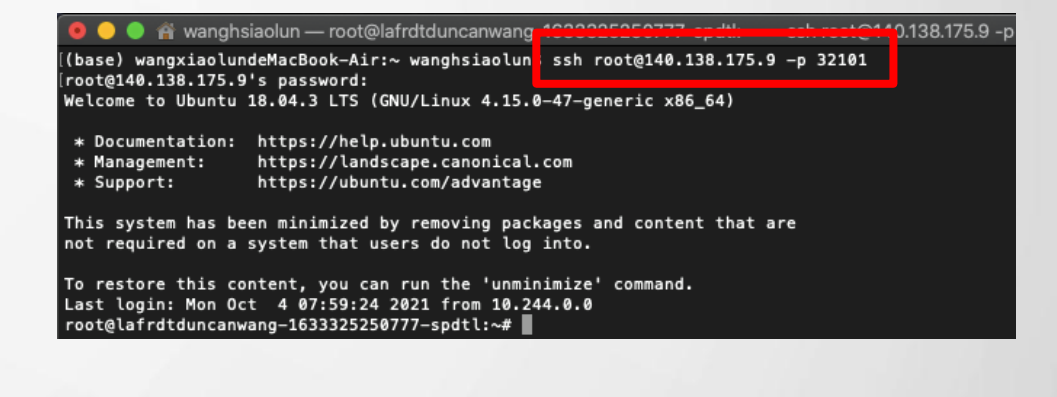

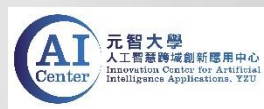

• Use SSH to connect to the container.

#### 5. Log in as root and enter the password.

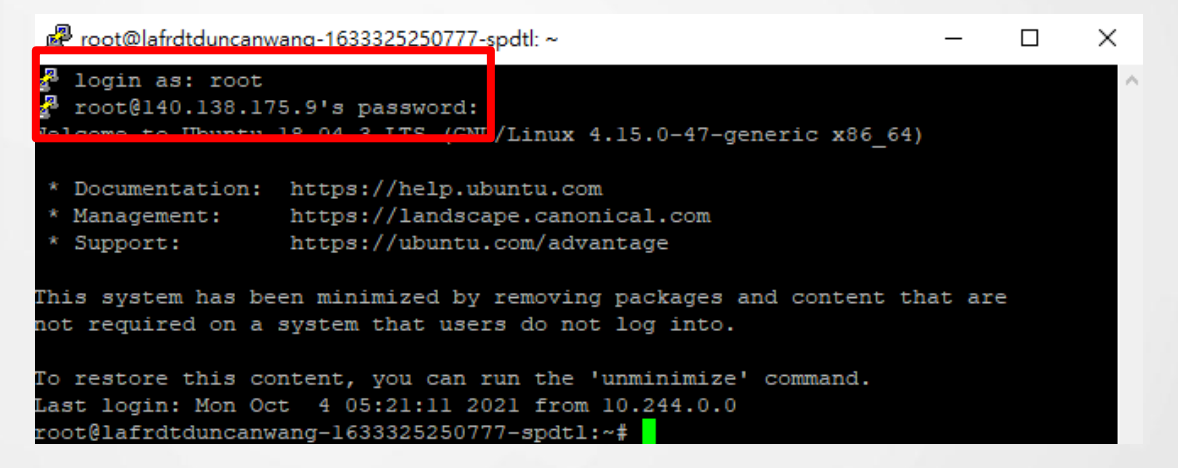

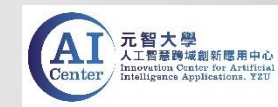

• Use SSH to connect to the container

6. After login successfully, enter into /workdir directory. command : cd /nfs\_vol01/"username folder"/workdir

root@lafrdtduncanwang-1633325250777-spdtl:/nfs\_vol01/duncanwang/workdir - C X
root@lafrdtduncanwang-1633325250777-spdtl:/nfs\_vol01/duncanwang/workdir ^
root@lafrdtduncanwang-1633325250777-spdtl:/nfs\_vol01/duncanwang/workdir#\_ls
Mnist

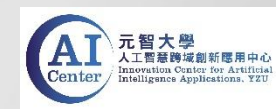

- Use SSH to connect to the container
- 7. Enter into Mnist folder and then execute the python code. command : python3 Tensorflow\_Mnist.py

Proot@lafrdtduncanwang-1633325250777-spdtl: /nfs\_vol01/duncanwang/workdir/Mnist

root@lafrdtduncanwang-1633325250777-spdtl:/nfs\_vol01/duncanwang/workdir# cd Mnist root@lafrdtduncanwang-1633325250777-spdtl:/nfs\_vol01/duncanwang/workdir/Mnist# ls MNIST\_data Pytorch\_Mnist.py TFKeras\_Mnist.ipynb Tensorflow\_Mnist.py root@lafrdtduncanwang-1633325250777-spdtl:/nfs\_vol01/duncanwang/workdir/Mnist# python3 Tensorflow Mnist.py

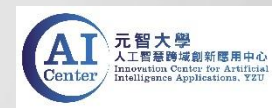

• Use SSH to connect to the container.

8. The result of the execution shows the decline of loss and the improvement

of accuracy after 100 epochs of training.

| Train | Epoch:   | 90   | Loss=   | 1.6719    | Accuracy=   | 0.97                                   |
|-------|----------|------|---------|-----------|-------------|----------------------------------------|
| Train | Epoch:   | 91   | Loss=   | 1.6358    | Accuracy=   | 0.9698                                 |
| Train | Epoch:   | 92   | Loss=   | 1.5792    | Accuracy=   | 0.9696                                 |
| Train | Epoch:   | 93   | Loss=   | 1.5632    | Accuracy=   | 0.9698                                 |
| Train | Epoch:   | 94   | Loss=   | 1.6421    | Accuracy=   | 0.9702                                 |
| Train | Epoch:   | 95   | Loss=   | 1.5896    | Accuracy=   | 0.9688                                 |
| Train | Epoch:   | 96   | Loss=   | 1.5296    | Accuracy=   | 0.9702                                 |
| Train | Epoch:   | 97   | Loss=   | 1.5179    | Accuracy=   | 0.9728                                 |
| Train | Epoch:   | 98   | Loss=   | 1.6063    | Accuracy=   | 0.9704                                 |
| Train | Epoch:   | 99   | Loss=   | 1.6737    | Accuracy=   | 0.9694                                 |
| Train | Epoch:   | 10   | 0 Loss= | = 1.5871  | Accuracy=   | = 0.9718                               |
| Final | Accura   | зу:  | 0.9699  | 9         |             |                                        |
| root@ | lafrdtdu | inca | anwang- | -16333252 | 250777-spdt | l:/nfs_vol01/duncanwang/workdir/Mnist# |

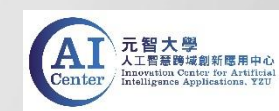

- Use Terminal in Jupyter Notebook.
- 1. Switch to Service Info and click on the web link.

| Public IP 140.138.175.9:31336 (tensorboard),<br>User duncanwang | 140.138.175.9:32101 (ssh , 140.138.175.9:32601 (web) |
|-----------------------------------------------------------------|------------------------------------------------------|

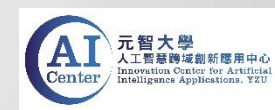

- Use Terminal in Jupyter Notebook.
- 2. Click on "New" button and select "Terminal".

| 💭 Jupyter                                | Quit Logout    |
|------------------------------------------|----------------|
| Files Running Clusters                   |                |
| Select items to perform actions on them. | Upload New - 2 |
| □ 0 🗣 🖿 / Name �                         | Notebook:      |
| Codecker-examples                        | Other:         |
| 🗋 🗅 duncanwang                           | Text File      |
| Cinvidia-examples                        | Folder         |
| □ 🖉 README.md                            | Terminal kB    |

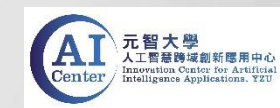

• Use Terminal in Jupyter Notebook.

3. Run "Tensorflow\_Mnist.py" in /workdir directory. command : cd /nfs\_vol01/ "username folder"/workdir/ command : python3 Tensorflow\_Mnist.py

duncanwang@lafrdtduncanwang-1633325250777-spdtl:~/workdir\$ ls
Mnist
duncanwang@lafrdtduncanwang-1633325250777-spdtl:~/workdir\$ cd Mnist
duncanwang@lafrdtduncanwang-1633325250777-spdtl:~/workdir/Mnist; python3 Tensorflow\_Mnist.py

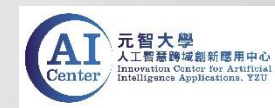

• Use Terminal in Jupyter Notebook.

4. Same as using SSH connection, the result of execution can be seen in terminal.

| 💭 Jupyter                    |                  | Logout |  |
|------------------------------|------------------|--------|--|
|                              |                  |        |  |
| rary libcublas.so.10         |                  | ▲      |  |
| Train Epoch: 01 Loss= 7.5230 | Accuracy= 0.8734 |        |  |
| Train Epoch: 02 Loss= 4.8690 | Accuracy= 0.9042 |        |  |
| Train Epoch: 03 Loss= 4.0796 | Accuracy= 0.9112 |        |  |
| Train Epoch: 04 Loss= 3.2345 | Accuracy= 0.9236 |        |  |
| Train Epoch: 05 Loss= 2.8889 | Accuracy= 0.9322 |        |  |
| Train Epoch: 06 Loss= 2.6569 | Accuracy= 0.9346 |        |  |
| Train Epoch: 07 Loss= 2.2852 | Accuracy= 0.9376 |        |  |
| Train Epoch: 08 Loss= 2.1612 | Accuracy= 0.9414 |        |  |
| Train Epoch: 09 Loss= 2.0701 | Accuracy= 0.9436 |        |  |
| Train Epoch: 10 Loss= 1.9700 | Accuracy= 0.9472 |        |  |
| Train Epoch: 11 Loss= 1.9423 | Accuracy= 0.9436 |        |  |
| Train Epoch: 12 Loss= 1.8761 | Accuracy= 0.9502 |        |  |

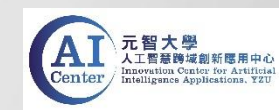

### Container Service – deleting container site

• After finishing running the code, please delete the container site to release the resources(GPU).

| COMPUTING > Container > Container Service |      |        |                           |                     | Create                  | Container Site |
|-------------------------------------------|------|--------|---------------------------|---------------------|-------------------------|----------------|
| - C選擇:1筆                                  |      |        |                           |                     |                         |                |
|                                           | Name | Status | Solution                  | Created Time        | User                    | Delete         |
|                                           |      | Ready  | Tensorflow2_20.08-tf2-py3 | 2021-10-12 19:20:16 | duncanwang              |                |
|                                           |      |        |                           | Number of Rows      | s: 25 <b>▼</b> 1-1 of 1 | < >            |

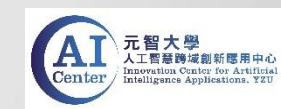